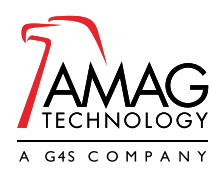

HOJA DE DATOS | CONTROL DE ACCESO | CONTROL DE INTERFONO

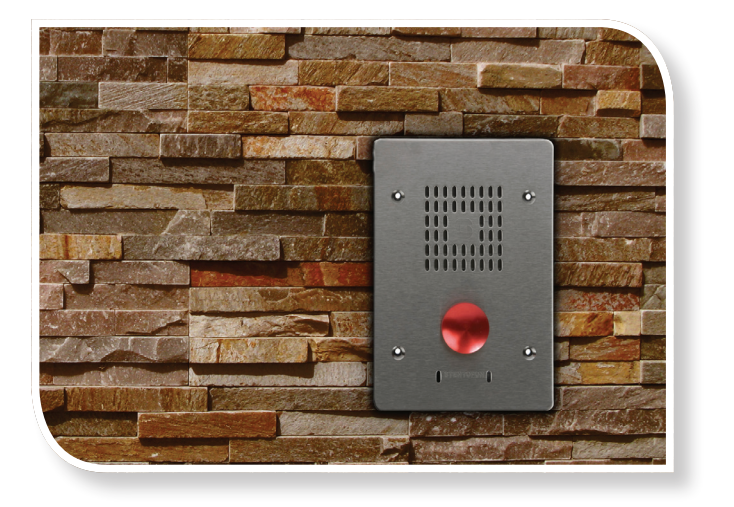

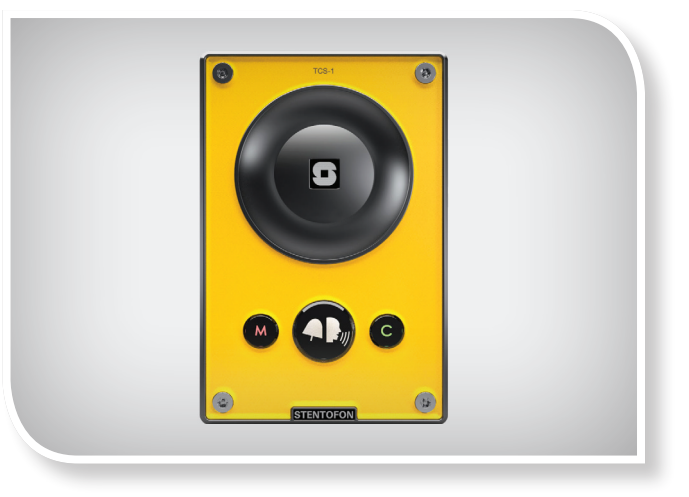

## SYMMETRY<sup>™</sup> INTEGRACIÓN DE CONTROL DE INTERFONO

El paquete de integración de control de interfono facilita la conexión a una estación gráfica interfono de llamada y capacidad de entrada desde el sistema de control de acceso y de manejo de seguridad. Solicitudes de llamada interfono, conexiones y estados de operación se muestran todos en una pantalla fácilmente utilizable. Si necesario, las estaciones de llamada interfono pueden ser agrupadas y enrutadas a un número ilimitado de máquinas cliente. Esto puede ser especialmente útil para sedes atareadas y concurridas que cuenten con gran número de estaciones instaladas. El operador puede evacuar y recibir llamadas de interfono, y además entrar en actividades interfono. Amplias capacidades de aviso historial proporcionan al operador informaciones exactas sobre la conexión de la estación de llamada.

Plena funcionabilidad de interfono se consigue asimismo a través de las funciones estándar de retrato contenidas en los paquetes de software Lite, Professional, Enterprise y Global. Solicitudes de interfono pueden ser avisadas como una alarma y la conexión de la llamada puede efectuarse directamente desde la pantalla de alarma.

El operador puede opcionalmente asociar un archivo de frecuencia musical y una acción de comando con cada estación de llamada.

Solicitudes de llamada, conexiones y acciones de comando se hacen por medio de la "pantalla visualizadora de control de interfono" que es disponible y eligible en cualquier máquina estándar de cliente que tiene definido un número de estación interfono. El estado de todas las solicitudes de llamada y conexiones se actualiza en todas las máquinas de cliente. El sistema impide que varios operadores traten de conectarse simultáneamente a la misma estación.

## CARACTERÍSTICAS PRINCIPALES

- Al ser elegida, la pantalla queda automáticamente actualizada y muestra un botón para cada estación de llamada contenida en el grupo seleccionado
- Apretando otra vez el botón de la estación de llamada o el botón de conexión se finaliza la llamada

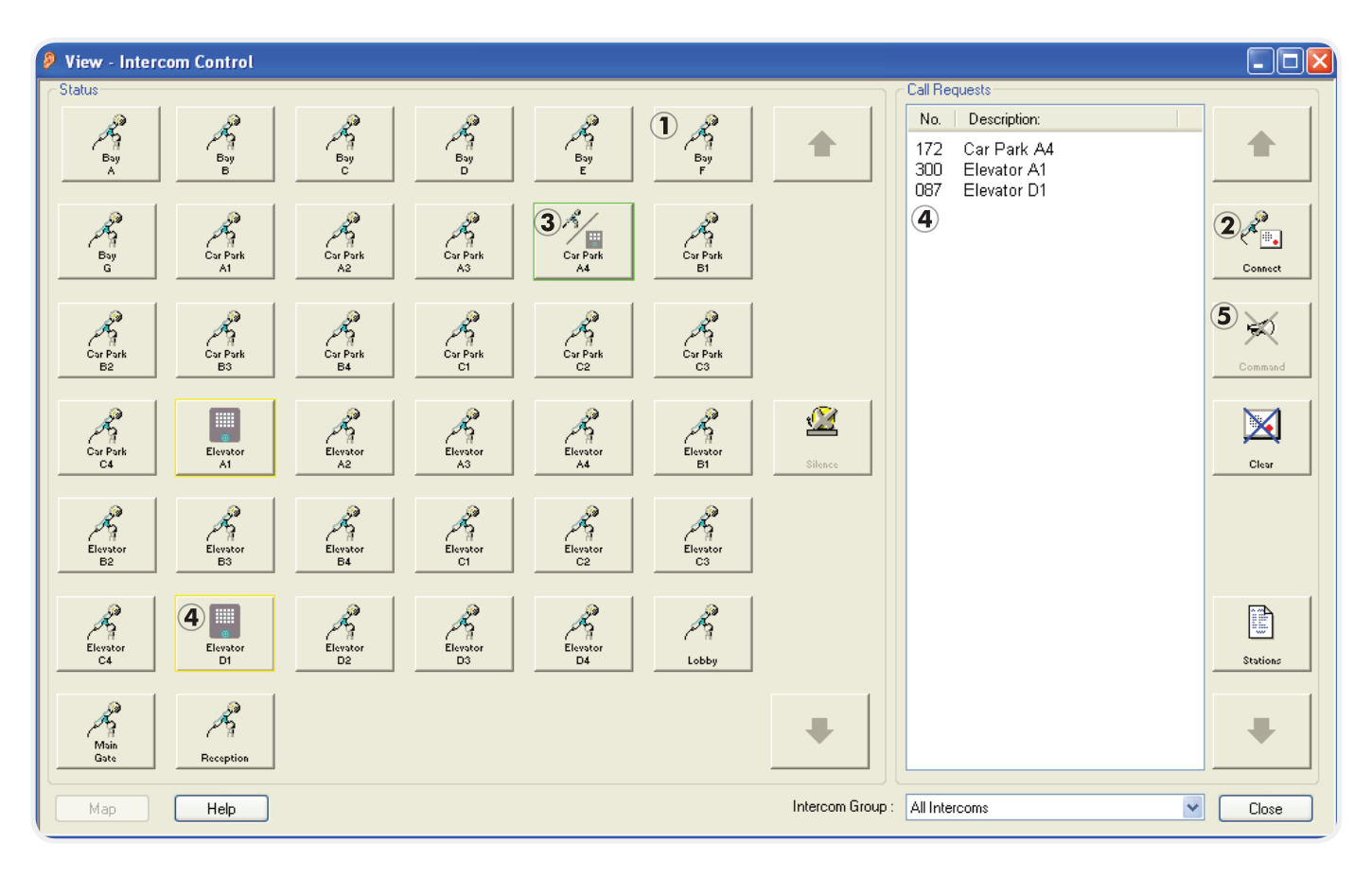

- Al establecerse una conexión, el icono de la estación de llamada se convierte en un icono micrófono/ interfono y el borde del botón cambia a un color verde constante. Apretando el botón de comando se despacha cualquier comando asociado
- Cuando se recibe una solicitud de llamada se agrega ésta a la lista de solicitudes de llamada y el asociado icono de estación de llamada cambia del predeterminado icono de micrófono al icono de interfono, el borde del icono se pone a centellear de amarillo y se pone a reproducir el asociado archivo de sonido
- Cuando se realiza una conexión en el icono de estación de llamada se actualizará a un icono de micrófono / intercomunicador, y el borde del botón cambiará a un borde verde. Al pulsar el botón de comando enviará ningún comando asociado.

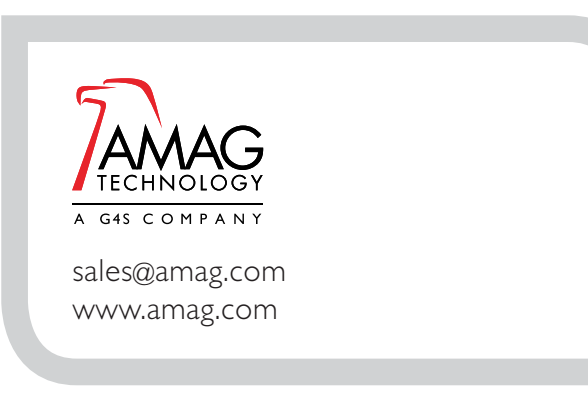